# TIME 流程可视化系统

使用说明书

北京德衍睿通科技有限公司

2023-07-12

# 1 引言

#### 1.1 目的

本文档描述 TIME 流程可视化系统的模块功能及其具体操作方法, 使系统操 作人员能够快速理解系统并有效地使用系统。

#### 1.2 产品概述

TIME 流程可视化系统是为企业流程体系梳理、构建及可视化应用而开发的 综合管理工具。

其主要功能模块包括业务域管理、可视化视图、文件管理等。系统提供多样 化的可视化展现形式,使流程地图、流程结构一目了然,并支持各类流程文档的 在线预览,以实现流程资产数字化管理,让流程资产显性化、标准化,更好地辅 助流程体系调整、流程分析及流程修订。

主要功能模块描述如下:

#### 一、业务域管理

- 1. 快速创建业务域、流程组、流程。
- 2. 查看业务域键盘图、树形导航。
- 3. 查看流程关系图。
- 二、可视化视图
  - 1. 流程地图展示。
  - 2. 查看流程文件结构图。
  - 3. 查看流程编制状态。
  - 4. 岗位流程筛选。

#### 三、文件管理

- 1. 文件列表与文件管理基础操作:包括创建、编辑、删除等。
- 2. 关联流程、关联文件。
- 3. 查看流程文档,在线预览、下载等。
- 4. 查看流程文件关系图。

# 2 功能操作说明

# 2.1 系统基础操作

#### 2.1.1 登录系统

▶ 访问系统地址,在登录页面输入用户名及密码,点击登录按钮,完成 登录。

| TIME流程可视化系统                                    |
|------------------------------------------------|
| 双迎登录<br>1 満始人用 <sup>一会</sup><br>2 詳始人意料<br>572 |
|                                                |

#### 2.1.2 修改密码

- ▶ 鼠标悬浮在系统右上角的用户图标上,选择修改密码。
- ▶ 输入旧密码,新密码并再次输入,点击确定,完成修改密码。

| <b>一</b> 流程可视化 | ── ● 业务域管理                   | 请输入关键词或用户名 🔍 🖸 💽 🕶 |
|----------------|------------------------------|--------------------|
| <b>m</b> 业务域管理 | <b>不论或最重</b>                 | 修改密码               |
| ■ 可视化视图        | + 新读业务域                      | 请输入关键词 关于系统        |
| ■ 文件管理 ~       |                              | 退出登录               |
| ✿ 系統管理 ~       |                              |                    |
|                | <b>供应链管理</b><br>业务域所有人:系统管理员 |                    |

- 2.1.3 全局搜索
  - ▶ 在系统首页顶部的搜索框中,输入关键词或用户名后点击搜索,可对

系统内数据进行全局搜索,包括:业务域、文件。

| <b>一</b> 流程可视化 | ── 和 业务域管理          | 请输入关能词或用户名 | • 😒 🕽 |
|----------------|---------------------|------------|-------|
| 1 业务域管理        | 业务城管理               |            | ~     |
| 11 可视化视图       | + 新建业务域             | 请输入关键词     | (     |
| ■ 文件管理 ~       |                     |            |       |
| 3 系统管理 🗸       | ₩                   |            |       |
|                | 供应链<br>业务城所有人:系统管理员 |            |       |

### 2.2 业务域管理

#### 2.2.1 业务域权限说明

- 业务域的编辑(业务域编辑模式及业务域信息编辑)、删除只有业务域的创建人有权限操作。
- > 流程组的新建、编辑、删除只有业务域的创建人有权限操作。
- > 流程的新建、编辑、删除只有业务域的创建人有权限操作。

#### 2.2.2 业务域基础功能说明

- ▶ 业务域检索
  - 在搜索框内输入业务域名称关键词进行检索。

| <b>十</b> 流程可视化 | ≕ 8# 业务线管理                            | 请输入关键词或用户名 |
|----------------|---------------------------------------|------------|
| 业务域管理          | 业务域管理                                 |            |
| 可视化视图          | + 新建业务域                               | 请输入关键词     |
| 文件管理 🖌 🖌       |                                       |            |
| 系統管理 ~         | ~                                     |            |
|                | · · · · · · · · · · · · · · · · · · · |            |

- ▶ 新建业务域
  - 在业务域管理列表点击"新建业务域"按钮,打开新建弹框,输入
     业务域信息后点击确定,完成新建。

| 流程可视化  | 三 •• 不能理論語   | 请输入关键词或用户名 C |
|--------|--------------|--------------|
| 业务域管理  | 业务线管理        |              |
| 可视化视图  | + 新藏业务域      | 诸龟入关掘词       |
| 2件管理 ~ |              |              |
| 系統管理 > |              |              |
|        |              |              |
|        |              |              |
|        | 供应链          |              |
|        | 业务域所有人:系统管理员 |              |

TIME 流程可视化系统

- ▶ 新建流程组
  - 在业务域详情页点击左侧的"编辑"按钮,进入编辑模式。
  - 编辑模式下,右键业务域,点击新建流程组。

| <b>一</b> 流程可视化 | ■ 如 业务域管理 / マ 业务域详情                         | : 供应链管理            |                       |   | 请输入关键词或用户名                | ۹ 🛛 🍮-      |
|----------------|---------------------------------------------|--------------------|-----------------------|---|---------------------------|-------------|
| ■ 业务域管理        | 业务域管理                                       | 业务域详情:供应能管理        | ×                     |   |                           | ~           |
| ■ 可视化视图        | 业务域详情:供应链管理                                 |                    |                       |   | ✿ 编辑                      | 山 🏽 制除 < 返回 |
| ■ 文件管理 ~       | 供应链管理 ~                                     | <b>完成</b> 键盘图 文件结构 |                       |   |                           | 12 流程说明 🌑   |
| ✿ 系統管理 >       | ◆ ▲ 4.0 供应销管理<br>新建流程组 战略<br>在* 4.1+ B0匹银规划 | *                  | 4.0<br>供应链管理          | × | 流程说明<br>流程名称<br>供应键管理     |             |
|                | ₽ 4.1.2 供应链资源管理                             |                    | 4.1<br>供应链线路<br>下级: 2 |   | 流程层级<br>L1<br>流程编码<br>4.0 |             |

- 在新建流程组弹框内填写流程组各项信息,填写所有项后,点击确定,流程组新建成功,右侧流程说明展示流程组的各项信息。
- 编辑模式下,右键流程组,点击编辑,可修改流程组信息;点击删除,可删除流程组。

| <b>一</b> 流程可视化 | ■ 創 业务域管理 / マ 业务                                                                                                    | 5城详情:供应链管理                       |                    | 「清输入关键词或用户名 Q □ □ ● -                             |
|----------------|----------------------------------------------------------------------------------------------------|----------------------------------|--------------------|---------------------------------------------------|
| ■ 业务域管理        | 业务域管理                                                                                                    | 业务城洋博:供应链管理                      | ×                  | ~                                                 |
| ■ 可视化视图        | 业务域详情:供应链管理                                                                                                    |                                  |                    | ☆ 編組 ● 删除 < 返回                                    |
| ■ 文件管理 ~       | 供应链管理                                                                                                    | ✓ 完成 键盘图 文件结构                    |                    | 13 流程说明 🌑                                         |
| ◆ 系統管理 →       | <ul> <li>◆ ▲ 0 供应链管理</li> <li>◆ ■ 4.1 供应链战略</li> <li>         - 4.1.1 供应链规划     </li> </ul>                                                                                                    | Î.                               | 4.0<br>供应發營環       | 流程说明<br>法报告你<br>供应储管理                             |
|                | <ul> <li>さ 4.1.2 供应链资源管理</li> <li>2 研发現物</li> <li>新建池程 均均方案管理</li> <li>第建池程 均均方案管理</li> <li>第4時程</li> <li>新年初期</li> <li>6村沢駒</li> <li>804</li> <li>804<td>4.1<br/>Gradifikation<br/>Fight: 2</td><td>42<br/>部及現物<br/>下语:4</td><td>消程回版<br/>L1<br/>消除短期時<br/>4.0<br/>业学所试识明<br/>这是一条业务域识明</td></li></ul> | 4.1<br>Gradifikation<br>Fight: 2 | 42<br>部及現物<br>下语:4 | 消程回版<br>L1<br>消除短期時<br>4.0<br>业学所试识明<br>这是一条业务域识明 |

- ▶ 新建流程
  - 在业务域详情页点击左侧的"编辑"按钮,进入编辑模式。
  - 编辑模式下,右键流程组,点击新建流程。

| □ 可视化视图  | 业务域详情:供应键管理                                                                   |                             |                                                                                                    |                               | \$ 编根 ■                       | 删除 < 返回 |
|----------|-------------------------------------------------------------------------------|-----------------------------|----------------------------------------------------------------------------------------------------|-------------------------------|-------------------------------|---------|
| ■ 文件管理 ~ | 供应锁管理 ~ 完成                                                                    | (結約) 文件结构                   |                                                                                                    |                               | C3 8                          | 麻程说明 🌑  |
| ✿ 杀硫管理 ◇ | <ul> <li>◆ 4.0 供应链管理</li> <li>◆ ■ 4.1 供应链此略</li> <li>② 4.1.1 供应链规划</li> </ul> |                             | 4.0<br>供应错管理                                                                                                    |                               | 流程说明<br>流程名称<br>供应链管理         |         |
|          | <ul> <li>         → 4.12 供应链资源管理         <ul> <li></li></ul></li></ul>        | <b>4.1</b><br>供应链战略<br>下级:2 | <b>4.2</b><br>研发采购<br>下级:4                                                                                       | <b>4.3</b><br>采购需求与预测<br>下级:1 | 的标志量 (1)<br>L1<br>流程编码<br>4.0 |         |
|          | <ul> <li>              ← 4.2.2 内庭物料研防</li></ul>                               | 4.1.1 4.1.2<br>供应链规划 供应链资   | 4.2.1         4.2.2         4.2.3           可采         风险         风险           活动: 5         活动: 3         活动: 3 | 4.3.1<br>产品供应需求管理             | 业务域说明<br>这是一条业务域说明            |         |
|          | 野(滅)()和<br>(編)(目<br>  例)()                                                    | 活动:3 活动:2                   | 4.2.4<br>批产采购准备<br>活动:3                                                                                          | 活动: 3                         |                               |         |

TIME 流程可视化系统

- 在新建流程弹框内填写流程各项信息,填写所有项后,点击确定,流 程新建成功,键盘图展示序号,流程名称,流程活动数,右侧展示流 程的各项信息。
- 编辑模式下,右键流程,点击编辑,可修改流程信息;点击删除,可 删除流程。

| 管理 ~                                                                         | 供应链管理 ~ 完成                                                                    | 鍵盘图            | 文件结构             |                            |                            |                            |               |                                       |                           | [] 流程说明 |
|------------------------------------------------------------------------------|-------------------------------------------------------------------------------|----------------|------------------|----------------------------|----------------------------|----------------------------|---------------|---------------------------------------|---------------------------|---------|
| 管理 ~                                                                         | <ul> <li>◆ ▲ 0 供应链管理</li> <li>◆ ■ 4.1 供应链战略</li> <li>④ 4.1.1 供应链规划</li> </ul> |                |                  |                            | 4.0<br>供应链管理               |                            |               |                                       | ▲ 流程说明<br>流程名称<br>供应键管理   |         |
| <ul> <li>よ 4.12 供应链资源管理</li> <li>4.2 研发采购</li> <li>よ 4.2 可天均性方案管理</li> </ul> |                                                                               | 4<br>供应<br>下型  | .1<br>造战略<br>注 2 |                            | <b>4.2</b><br>研发采购<br>下级:4 |                            | 采购需下          | <b>4.3</b><br> 求与预測<br><sup>级:2</sup> | 流程层级<br>L1<br>流程编码<br>4.0 |         |
|                                                                              |                                                                               | 4.1.1<br>供应链规划 | 4.1.2<br>供应链资    | <b>4.2.1</b><br>可采<br>活动:5 | <b>4.2.2</b><br>风险<br>活动:3 | <b>4.2.3</b><br>风险<br>活动:3 | 4.3.1<br>产品供应 | 4.3.2<br>采购需求                         | 业务域说明<br>这是一条业务域说明        |         |
|                                                                              |                                                                               | 活动: 3          | 活动:2             | 1                          | 4.2.4<br>此产采购准<br>活动:3     | 备                          | 活动:3          | 活动:2                                  |                           |         |

- ▶ 业务域详情
  - 业务域详情左侧展示业务域的目录结构,中间展示业务域的键盘图, 右侧展示所选中的业务域或流程组或流程的详细说明。
  - 右上角的全屏按钮,点击可查看全屏模式下的键盘图。

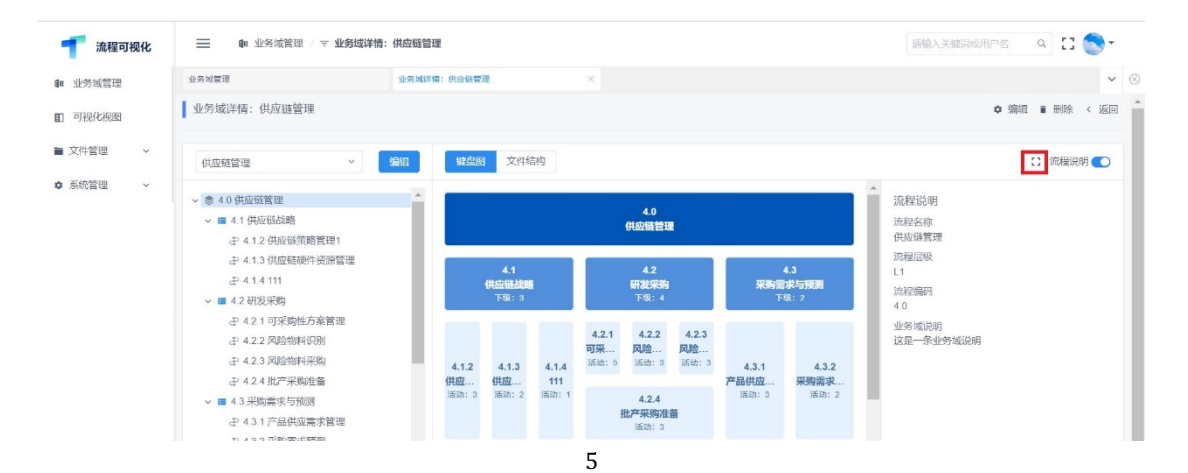

|                            | TIME 流程可视化系统                         |                                 |
|----------------------------|--------------------------------------|---------------------------------|
| ● 点击流程组,展                  | 示流程组及流程组下的键                          | 盘图。                             |
| 能問                         |                                      | 返回上一级 返回根节点 ×                   |
|                            | 4.2<br>研想研究的<br>下词:: 4               |                                 |
| 4.2.1<br>可采购性方意说理<br>派d: 5 | 4.2.2<br>风险物料印刷<br>36表: 3            | <b>4.2.3</b><br>风险物料采购<br>运动: 3 |
|                            | 4.2.4<br>批 <del>产采购准备</del><br>派曰: 3 |                                 |
| ● 点击流程,展为                  | 示该流程。                                | 返回上一级 返回报罚点 ×                   |
|                            | 4.2.2<br>风险物料(取到<br>派示: 3            |                                 |
| • 全屏模式下,                   | 选中流程或流程组后,点音                         | 击可返回上一级或根节点,                    |
| 展示此业务域的                    | 的键盘图,点击关闭按钮可                         | 可退出全屏模式。                        |
| 建盘图                        |                                      | [返回上一級][返回報节点] ×                |
|                            | <b>4.2</b><br>研提采购<br>下32:4          |                                 |
| 4.2.1<br>可采购性方案管理          | 4.2.2<br>风险物料识别                      | 4.2.3<br>风险物料采购                 |

 点击右侧流程说明的关系图按钮,展示流程关联的上级与下级流程 (只展示直接上级与下级流程)。

| <b>一</b> 流程可视化  | ● 业务域管理 / マ :        | 务域详情:供应链管理                    |                          |                    |
|-----------------|----------------------|-------------------------------|--------------------------|--------------------|
| <b>()</b> 业务城管理 | 业务域管理                | 业务域详描: 供应链管理 ×                |                          | - ⊗                |
| 11 可视化视图        | 业务域详相 流程关系图          |                               |                          | × • 编辑 = 册除 < 返回 * |
| ■ 文件管理 ~        | 供应链管理                |                               |                          | 11 流程说明 🌑          |
| ◎ 系統管理 ~        | ~ 参 4.0 供<br>~ ■ 4.1 | 4.2.2<br>风险物料识别<br>活动:3 4.1.2 | 4.2.1                    |                    |
|                 | स्थि -<br>स्थि -     | 4.2.3<br>风险物料采购<br>派示: 3      | · リオスオビエク 来 日 2年<br>活动:5 | 7991               |
|                 | ~ = 4.2              |                               |                          |                    |

4.2.4 批产采购准备 活动:3

点击流程说明后的开关按钮,可关闭流程说明的显示,将中间及右侧区域展示键盘图。

| <b>一</b> 流程可视化               | ■ 如 业务域管理 / 〒 业务域详細                                                                | 青:供应链管理       | 请偷                       | 入关館詞或用户名 🔍 🎦 🂽 🗧 |
|------------------------------|------------------------------------------------------------------------------------|---------------|--------------------------|------------------|
| ■ 业务域管理                      | 业务城管理                                                                              | 业报域详情:供应磁管理 × |                          | ⊻ ⊗              |
| ■ 可视化视图                      | 业务域详情:供应链管理                                                                        |               |                          | ◆ 編結 書 删除 < 返回   |
| ■ 文件管理 ~                     | 供应链管理                                                                              | 編曲 鍵盤图 文件结构   |                          | : 流程说明 ()        |
| <ul> <li>✿ 系统管理 →</li> </ul> | <ul> <li>◆ 参 4.0 供应碰管理</li> <li>◆ ■ 4.1 供应链路路</li> <li>⇒ 4.1.2 供应链策略管理1</li> </ul> |               | 4.2.2<br>风险物料识别<br>读词: 3 |                  |

- ▶ 编辑业务域
  - 在业务域详情页右侧操作栏中点击"编辑"按钮,打开编辑业务域 弹框。
  - 在弹框内修改业务域相关字段后,点击确定完成编辑。

| 一 流程可视化  | ■ 业务域管理 / 〒 业务域详                                                                                                    | 情:供应链管 | 理                           |                                   |       |                            |                            |                            |                  |                                                                            |   | 请输入关键词或用户名            | ٩   | :: ( | - 6  |
|----------|----------------------------------------------------------------------------------------------------|--------|-----------------------------|-----------------------------------|-------|----------------------------|----------------------------|----------------------------|------------------|----------------------------------------------------------------------------|---|-----------------------|-----|------|------|
| ■ 业务域管理  | 业务城管理                                                                                                    | 业务域详   | 情:供应键管:                     | 2                                 |       | ×                          |                            |                            |                  |                                                                            |   |                       |     |      | ~    |
| ■ 可视化视图  | 业务域详情:供应链管理                                                                                                    |        |                             |                                   |       |                            |                            |                            |                  |                                                                            |   | ¢ (i)                 | 辑 1 | 删除   | 〈 返回 |
| ■ 文件管理 ~ | 供应链管理 ~                                                                                                    | 编辑     | 鍵盘图                         | 文件编                               | 纳     |                            |                            |                            |                  |                                                                            |   |                       | C 1 | 流程说明 | A 💽  |
| ◆ 系统管理 ∨ | <ul> <li>◆ ▲0供应链管理</li> <li>◆ ■ 4.1 供应链战略</li> <li>→ 4.1.2 供应链策略管理1</li> </ul>                                           | ^      |                             |                                   |       |                            | 4.0<br>供应链管理               | 1                          |                  |                                                                            | - | 流程说明<br>流程名称<br>供应磁管理 |     |      |      |
|          | <ul> <li>マールイン (中国(加速時時))(市画)(第)</li> <li>データ 4.1.3 (共振活動性)(第)管理</li> <li>データ 4.1.4 111</li> <li>✓ ■ 4.2 研发実践</li> </ul> |        | <b>4.1</b><br>供应错起暗<br>下级:3 |                                   |       | <b>4.2</b><br>研发采购<br>下级:4 |                            |                            | <b>采购</b> 提<br>下 | 4.3         近程层级           果時需求与預測         流程端码           下版:2         4.0 |   |                       |     |      |      |
|          | → 4.2.1 可米购性万業管理<br>⇒ 4.2.2 风险物料识別<br>⇒ 4.2.3 风险物料采购<br>⇒ 4.2.3 风险物料采购<br>⇒ 4.2.4 批产采购#条                                 | 1      | 4.1.2                       | 4.1.3                             | 4.1.4 | <b>4.2.1</b><br>可采<br>活动:5 | <b>4.2.2</b><br>风险<br>活动:3 | <b>4.2.3</b><br>风险<br>活动:3 | 4.3.1<br>产品(供款   | 4.3.2                                                                      | l | 业务域说明<br>这是一条业务域说明    |     |      |      |
|          | ↓ ■ 4.3 采购需求与预測                                                                                                    |        | 活动: 3                       | 活动: 2                             | 活动: 1 | ł                          | 4.2.4<br>比产采购准的<br>活动:3    | iii                        | 活动: 3            | 活动: 2                                                                      | 1 |                       |     |      |      |
|          | ✓ ■ 4.4 采购计划<br>ま 4.4.1 战略采购计划<br>ま 4.4.2 周時性采购计划                                                                        |        |                             | <b>4.4</b><br><b>采购计划</b><br>下级:3 |       |                            | <b>4.5</b><br>采购执行<br>下级:6 |                            | <br>仓储与<br>下     | <b>4.6</b><br>物流管理<br><sub>级:6</sub>                                       |   |                       |     |      |      |

▶ 删除业务域

 在业务域详情页右侧操作栏中点击"删除"按钮,确认删除后完成 删除。

| <b>一</b> 流程可视化 | ■ 业务域管理 / マ 业务域详有                                                                                                    | :供应链管理    |                                   |       |                            |                             |                            |                  |                                   |                           | 请输入关键词或用户名            | ٩      | 0.     |
|----------------|----------------------------------------------------------------------------------------------------|-----------|-----------------------------------|-------|----------------------------|-----------------------------|----------------------------|------------------|-----------------------------------|---------------------------|-----------------------|--------|--------|
| 如 业务域管理        | 业务域管理                                                                                                    | 业务城洋情:供应键 | 192                               |       | ×                          |                             |                            |                  |                                   |                           |                       |        | ~      |
| 11 可视化视图       | 业务域详情:供应链管理                                                                                                    |           |                                   |       |                            |                             |                            |                  |                                   |                           | ٥                     | 编辑 🖿 🗄 | 除 < 返回 |
| ■ 文件管理 ~       | 供应链管理 ~                                                                                                    | 编辑 键盘     | <b>図</b> 文件                       | 吉构    |                            |                             |                            |                  |                                   |                           |                       | [] 流   | 程说明 🌑  |
| ✿ 系统管理 ∨       | <ul> <li>◆ ▲0供应链管理</li> <li>◆ ■ 4.1 供应链线路</li> <li>④ 4.12 供应链线路</li> </ul>                                               |           |                                   |       |                            | 4.0<br>供应链管理                | E                          |                  |                                   | Î                         | 流程说明<br>流程名称<br>供应锁管理 |        |        |
|                | <ul> <li>         ↓ 4.1.3 供应链硬件资源管理     </li> <li>         ↓ 4.1.4 111     </li> <li>         ↓ 4.2 研发采购     </li> </ul> |           | 4.1<br>供应错战略<br>下级:3              |       |                            | <b>4.2</b><br>研发采购<br>下级: 4 |                            |                  | <b>4.3</b><br>課 <b>志预测</b><br>级:2 | 流程层级<br>L1<br>流程编码<br>4.0 |                       |        |        |
|                |                                                                                                    | 4.1.2     | 4.1.3<br>(出成                      | 4.1.4 | <b>4.2.1</b><br>可采<br>活动:5 | <b>4.2.2</b><br>风险<br>活动:3  | <b>4.2.3</b><br>风险<br>活动:3 | 4.3.1<br>产品供应    | 4.3.2                             |                           | 业务域说明<br>这是一条业务域说明    |        |        |
|                | <ul> <li>✓ ■ 4.3 采购需求与预测</li> <li>② 4.3.1 产品供应需求管理</li> <li>② 4.3.2 采购需求预测</li> </ul>                                    | 派出:: :    | 测动: 2                             | 活动: 1 | 1                          | 4.2.4<br>批产采购准<br>活动: 3     | 箭                          | 活动: 3            | 活动: 2                             |                           |                       |        |        |
|                | <ul> <li>■ 4.4 采购计划</li> <li>② 4.4.1 战略采购计划</li> <li>③ 4.4.2 周期性采购计划</li> </ul>                                          |           | <b>4.4</b><br><b>采购计划</b><br>下级:3 |       |                            | <b>4.5</b><br>采购执行<br>下级:6  |                            | <b>仓储</b> 与<br>下 | <b>4.6</b><br>時流管理<br>级:6         |                           |                       |        |        |

### 2.3 可视化视图

# 2.3.1 可视化视图基础功能说明

- ▶ 文件结构
  - 点击可视化视图,进入可视化视图详情页。点击下拉框选择业务域,

展示该业务域下所有的文件,双击文件可进入对应文件详情。

| 流程可视化          | <b>乳化 三 和</b> 业务域管理 / <b>印 可绿化视器详情:供应链管理</b> 请给人关诉员                                                                                                    |      |                                                                                                    |                                                                                                    |                                                                 |         |  |  |  |  |
|----------------|----------------------------------------------------------------------------------------------------|------|----------------------------------------------------------------------------------------------------|----------------------------------------------------------------------------------------------------|-----------------------------------------------------------------|---------|--|--|--|--|
| <b>w</b> 业务域管理 | 业务城管理                                                                                                    | 可视化和 | 观图详情:供应链管理 ×                                                                                                    |                                                                                                    |                                                                 | ~ )     |  |  |  |  |
| ■ 可视化视图        | 业务域: 供应链管理                                                                                                    | ~    | <b>键盘图</b> 文件结构                                                                                                    |                                                                                                    |                                                                 | 清选择岗位   |  |  |  |  |
| ■ 文件管理 ~       | ~ 参 4.0 供应链管理                                                                                                    | *    | 程序文件                                                                                                    | 作业文件                                                                                                    | 模板文件                                                            | 模型文件    |  |  |  |  |
| ♥ 系統管理 >       | <ul> <li>■ 4.1 供应强战略</li> <li>⇒ 4.1 代应链规则</li> <li>⇒ 4.1 代应链规则管理</li> <li>&gt; ■ 4.2 机反块防</li> <li>⇒ 4.2 和反块防</li> <li>⇒ 4.2 和反火防</li> <li>⇒ 4.2 风险物料环境</li> <li>⇒ 4.2 风险物料环境</li> <li>⇒ 4.2 风险物料环境</li> <li>⇒ 4.2 风险物料环境</li> <li>⇒ 4.2 风险物料环境</li> <li>⇒ 4.2 机炉平振的省给</li> <li>&gt; ■ 4.3 开始晶体型素管理</li> <li>⇒ 4.3 开始晶体型素管理</li> <li>⇒ 4.4 光路计划</li> <li>⇒ 4.4 光路计划</li> <li>⇒ 4.4.3 临时采购计划</li> <li>⇒ 4.4.3 临时采购计划</li> <li>⇒ 4.4.3 临时采购计划</li> </ul> |      | <ul> <li>自供应链战略规划的制定与发布</li> <li>验收管理洗程</li> <li>仓储管理洗程</li> <li>住成应用导源与准入管理洗程</li> <li>供应商给育发展管理流程</li> <li>采购需求规则管理流程</li> <li>采购合约生成管理流程</li> <li>采购合约生成管理流程</li> </ul> | <ul> <li>供应商产能分析说明书</li> <li>物资采购哪量标准说明书</li> <li>确定采购方式及供应确说明书</li> <li>到经接收指导说明书</li> <li>供应商质量素细管理说明书</li> <li>产成品库房管理说明书</li> <li>产成品库房管理说明书</li> <li>产库存物资防护管理说明书</li> <li>库存物资防护管理说明书</li> <li>库肉物资三期管理说明书</li> <li>库肉物资三期管理说明书</li> <li>等物资值、用管理说明书</li> </ul> | <ul> <li>3 战略规划模板</li> <li>③ 《入库通知单》</li> <li>④ 到货周转</li> </ul> | 🧧 采购策略表 |  |  |  |  |

 选中一个程序文件,显示该程序文件关联的作业文件、模板文件, 与模板文件关联的模型文件。

| <b>一</b> 流程可视化 | ■ 业务域管理 / ED 可视化将                                                                                                    | 输入关键词或用户名 🔍 🗋 💽 🗧 |                                                                                                    |                                                                                    |                                        |         |
|----------------|----------------------------------------------------------------------------------------------------|-------------------|----------------------------------------------------------------------------------------------------|------------------------------------------------------------------------------------|----------------------------------------|---------|
| <b>m</b> 业务域管理 | 业务域管理                                                                                                    | 可视化初              | 國洋情:供应链管理 ×                                                                                                    |                                                                                    | ~                                      |         |
| ■ 可视化视图        | 业务域: 供应链管理                                                                                                    | ~                 | <b>键盘图</b> 文件结构                                                                                                 |                                                                                    |                                        | 请选择岗位 🖌 |
| ■ 文件管理 ∨       | ~ 参 4.0 供应链管理                                                                                                    | *                 | 程序文件                                                                                                    | 作业文件                                                                               | 模板文件                                   | 模型文件    |
| ✿ 系統管理 v       | <ul> <li>◆ ■ 4.1 供販組活業</li> <li>⇒ 4.1 (供販組活業</li> <li>⇒ 4.1.1 (供販組売期)</li> <li>⇒ 4.1.2 (供販価売期管理</li> <li>◆ ■ 4.2 研設評判</li> </ul>                                                                                                    |                   | <ul> <li>計 供应链战略规划的制定与发布</li> <li>验收管理流程</li> <li>合储管理流程</li> </ul>                                             | <ul> <li>产成品库房管理说明书</li> <li>入库指导说明书</li> <li>库存物资防护管理说明书</li> </ul>               | <ul><li>《入库通知单》</li><li>到货周转</li></ul> | 采购策略表   |
|                | <ul> <li>         → 4.2.1可采购性方當管理         → 4.2.2 风险物料识別         → 4.2.2 风险物料识购         → 4.2.4 批产采购准备     </li> <li>         → 4.3.4 批产采购通         → 4.3.7 活品供应療法管理         → 4.3.2 采购需求防涝調         → 4.3.2 采购需求防涝調     </li> </ul> |                   | <ul> <li>供应商号源与准入管理流程</li> <li>供应商店育发展管理流程</li> <li>采购需求预测管理流程</li> <li>采购计划管理流程</li> <li>采购与同生或管理流程</li> </ul> | <ul> <li>■ 采動物資庫存盘点说明书</li> <li>■ 庫房物資三期管理说明书</li> <li>■ 物資緒存期、保護期管理说明书</li> </ul> |                                        |         |

选中一个作业文件,则展示与作业文件关联的模板文件,与模板文件关联的模型文件。

| <b>一</b> 流程可视化 | 部 业务域管理 / 11 可视化规图              | 如 业务或管理 / ED 可吸化模塑详结:供应随管理     结     结     结     结     结     结     合     和     金湾     省     省 |                 |                 |           |         |  |  |  |  |  |  |
|----------------|---------------------------------|----------------------------------------------------------------------------------------------------|-----------------|-----------------|-----------|---------|--|--|--|--|--|--|
| <b>即</b> 业务域管理 | 业务域管理                           | 可視化初                                                                                                    | 图详情:供应链管理 ×     |                 | ~         |         |  |  |  |  |  |  |
| ■ 可视化视图        | 业务域: 供应链管理                      | ~                                                                                                    | <b>键盘图</b> 文件结构 |                 |           | 请选择岗位 ~ |  |  |  |  |  |  |
| ■ 文件管理 ~       | → 象 4.0 供应链管理                   | -                                                                                                    | 程序文件            | 作业文件            | 模板文件      | 模型文件    |  |  |  |  |  |  |
| ✿ 系統管理 ~       | ~ ■ 4.1 供应链战略                   |                                                                                                    | ■ 供应链战略规划的制定与发布 | ■ 供应商产能分析说明书    | ◎ 《入库通知单》 | ■ 采购策略表 |  |  |  |  |  |  |
|                | ₽ 4.1.1 供应链规划 ₽ 4.1.2 供应链资源管理   | - 1                                                                                                    | ■ 验收管理流程        | 前 物资采购期量标准说明书   | ■ 到货周转    |         |  |  |  |  |  |  |
|                | ~ ■ 4.2 研发采购                    | - 1                                                                                                    | 仓储管理流程          | ■ 确定采购方式及供应商说明书 |           |         |  |  |  |  |  |  |
|                | ♂ 4.2.1 可采购性方案管理                | - 1                                                                                                    | 供应商寻源与准入管理流程    | ■ 到货接收指导说明书     |           |         |  |  |  |  |  |  |
|                | ₽ 4.2.2 风险物料采购                  |                                                                                                    | ■ 供应商培育发展管理流程   | ▎ 供应商质量索赔管理说明书  |           |         |  |  |  |  |  |  |
|                | 母 4.2.4 批产采购准备                  | - 8                                                                                                    | 采购需求预测管理流程      | 🗎 产成品库房管理说明书    |           |         |  |  |  |  |  |  |
|                | ✓ ■ 4.3 采购需求与预测                 |                                                                                                    | ■ 采购计划管理流程      | ■ 入库指导说明书       |           |         |  |  |  |  |  |  |
|                | ♂ 4.3.1 厂品供应需水管理 ♂ 4.3.2 采购需求预测 |                                                                                                    | ■ 采购合同生成管理流程    | ■ 库存物资防护管理说明书   |           |         |  |  |  |  |  |  |

• 选中一个模版文件,则展示与之关联的模型文件。

| ■ 业务域管理                        | 业务城管理                                                                                                    | 可視化視图详情:供应链管理 ×                                                                                                    |                                                                                                    |                                                                 |                                                                                      |  |  |  |  |  |
|--------------------------------|----------------------------------------------------------------------------------------------------|----------------------------------------------------------------------------------------------------|----------------------------------------------------------------------------------------------------|-----------------------------------------------------------------|--------------------------------------------------------------------------------------|--|--|--|--|--|
| 0 可视化视图                        | 业务域: 供应链管理                                                                                                    | ~ 键盘图 文件结构                                                                                                    | <b>键盘图</b> 文件结构                                                                                                    |                                                                 |                                                                                      |  |  |  |  |  |
| ■ 文件管理 ~                       | → 象 4.0 供应链管理                                                                                                    | ▲ 程序文件                                                                                                    | 模板文件                                                                                                    | 模型文件                                                            |                                                                                      |  |  |  |  |  |
| ▲ 系統管理 →                       | <ul> <li>■ 4.1 (供应链状態<br/><i>⇒</i> 4.1 (供应链状態)         <i>⇒</i> 4.1 2 供应链设路管理         <i>⇒</i> 4.2 (共应链设路管理         <i>⇒</i> 4.2 (只应地设路管理         <i>⇒</i> 4.2 (可采购性方案管理         <i>⇒</i> 4.2.2 风险物种积例         <i>⇒</i> 4.2.2 风险物种积例         <i>⇒</i> 4.2.4 机产系验检         <i>⇒</i> 4.2.4 机产系验检         <i>⇒</i> 4.3 不夠需求亏预阅         <i>⇒</i> 4.3 不夠需求亏预阅         <i>⇒</i> 4.3 2 界夠需求亏预阅         <i>⇒</i> 4.3 2 界夠需求预测         <i>⇒</i> 4.3 2 界夠需求预测         <i>⇒</i> 4.3 2 界夠需求 (利)         <i>⇒</i> 4.3 2 界夠需求(利)         <i>⇒</i> 4.3 2 界夠需求(利)         <i>⇒</i> 4.3 2 界夠需求(1)         <i>⇒</i> 4.3 2 界夠需求(1)         <i>⇒</i> 4.3 2 界夠需求(1)         <i>⇒</i> 4.3 2 用)         <i>⇒</i> 4.3 2 用)         <i>⇒</i> 4.3 1 <i>□ □ □ □ □ □ □ □ □ □ □ □ □ □ □ </i></li></ul> | <ul> <li>● 供应键战略规划的制定与发布</li> <li>● 验收官理流程</li> <li>● 仓储管理流程</li> <li>● 供应商与家与准入管理流程</li> <li>● 供应商结合发展管理流程</li> <li>● 采购需求预测管理流程</li> <li>■ 采购卡动管理流程</li> <li>■ 采购合同生成管理流程</li> </ul> | <ul> <li>供应面产能分析说明书</li> <li>物温采频期量标准说明书</li> <li>物温采频期量标准说明书</li> <li>输出采频方式及供应面说明书</li> <li>到货投收指导说明书</li> <li>供应面质量素贴管理说明书</li> <li>产成品库房管理说明书</li> <li>产成品库房管理说明书</li> <li>入库指导说明书</li> <li>库存物资防护管理说明书</li> </ul> | <ul> <li>3 出路规划模板</li> <li>3 《入库通知单》</li> <li>6 到货周转</li> </ul> | □ 采购策略表                                                                              |  |  |  |  |  |
|                                | ▶ 流程编制状                                                                                                    | 态跟踪                                                                                                    |                                                                                                    |                                                                 |                                                                                      |  |  |  |  |  |
| 流程可视化                          | <ul> <li>流程编制状</li> <li>若流程文</li> <li>苯% #\$####</li> </ul>                                                                                                    | 态跟踪<br>2档的图标为灰色。<br><sup>QIIII</sup> : Hallielliellielliellielliellielliellielli                                                                                                    | ,则表示相关                                                                                                    | 文档未上传                                                           | <b>с</b> о<br>Х.Х.Шамана (9) 13 🌑                                                    |  |  |  |  |  |
| <b>流程可视化</b><br>业务域管理<br>可祝化规图 | <ul> <li>流程编制状</li> <li>若流程文</li> <li>= * * ********************************</li></ul>                                                                                                    | <ul> <li>杰跟踪</li> <li>代档的图标为灰色。</li> <li>REFF. Halling</li> <li>REFF. Halling</li> </ul>                                                                                               | ,则表示相关                                                                                                    | 文档未上传                                                           | с<br>о<br>()<br>()<br>()<br>()<br>()<br>()<br>()<br>()<br>()<br>()<br>()<br>()<br>() |  |  |  |  |  |

TIME 流程可视化系统

| 1 流程可视化        | 副 业务域管理 / 11 可视化视图:                                                                                                    | 请输入                                                                                                    | 、关键词或用户名 🔍 🖸 💽 🔹                                                                                                    |                                                               |         |  |  |  |  |  |  |  |
|----------------|----------------------------------------------------------------------------------------------------|----------------------------------------------------------------------------------------------------|----------------------------------------------------------------------------------------------------|---------------------------------------------------------------|---------|--|--|--|--|--|--|--|
| <b>u</b> 业务域管理 | 业务场管理                                                                                                    | 可視化视题详情:供应链管理 ×                                                                                                    | 圈祥傳: 供应發管理 ×                                                                                                    |                                                               |         |  |  |  |  |  |  |  |
| ■ 可视化视图        | 业务域: 供应链管理                                                                                                    | ~ 鍵島圏 文件结构                                                                                                    |                                                                                                    |                                                               | 清选择岗位   |  |  |  |  |  |  |  |
| ■ 文件管理 ~       | > 参 4.0 供应链管理                                                                                                    | ▲ 程序文件                                                                                                    | 作业文件                                                                                                    | 模板文件                                                          | 模型文件    |  |  |  |  |  |  |  |
| ◆ 系統管理 >       | <ul> <li>■ 4.1 年底組成第</li> <li>⇒ 4.1 年底組成第</li> <li>⇒ 4.1 年底組成第</li> <li>⇒ 4.2 年後足時間管理</li> <li>■ 4.2 再及時的</li> <li>⇒ 4.2 三凡給物料(用別</li> <li>⇒ 4.2 三凡給物料(用別</li> <li>⇒ 4.2 三凡給物料(用別</li> <li>⇒ 4.2 三凡給物料(用別</li> <li>⇒ 4.2 三凡給物料(用別</li> <li>⇒ 4.2 三凡給物料(用別</li> <li>⇒ 4.2 三凡給物料(用別</li> <li>⇒ 4.2 三凡給物料(用用)</li> <li>⇒ 4.2 三人法の法法</li> <li>⇒ 4.3 正常時期</li> <li>⇒ 4.3 正常時期</li> <li>⇒ 4.3 正常時期</li> <li>⇒ 4.3 正常時期</li> <li>⇒ 4.3 正常時期</li> <li>⇒ 4.3 正常時期</li> </ul> | <ul> <li>件应该总额规制的制定与发布</li> <li>验收管理流程</li> <li>仓储管理流程</li> <li>供应商导源与准入管理流程</li> <li>供应商培育发展管理流程</li> <li>采购需求及财管理流程</li> <li>采购计划管理流程</li> <li>采购合同生成管理流程</li> </ul> | <ul> <li>供应面产能分析说明书</li> <li>物资采购期量标准说明书</li> <li>确定采购方式及供应商说明书</li> <li>到货拨收指导说明书</li> <li>供应面质量素贴管置说明书</li> <li>产成品库房营理说明书</li> <li>入库指导说明书</li> <li>入库指导说明书</li> </ul> | <ul> <li>6 战略规划操板</li> <li>《入库递知单》</li> <li>④ 到货用转</li> </ul> | ■ 采购推路表 |  |  |  |  |  |  |  |

#### 若流程文档的图标为彩色,则表示相关文档已上传。 •

| <b>一</b> 流程可视化 | ■ 筆 业务域管理 / 11 可视化视频                                                                                                    | 请输入关键词或用户名 🔍 🗋 💽 🕶 |                                                                                                    |                                                                                                    |                                                               |             |      |
|----------------|----------------------------------------------------------------------------------------------------|--------------------|----------------------------------------------------------------------------------------------------|----------------------------------------------------------------------------------------------------|---------------------------------------------------------------|-------------|------|
| ■ 业务域管理        | 业务域管理                                                                                                    | 可视化视               | 图详情:供应链管理 ×                                                                                                    |                                                                                                    |                                                               |             |      |
| 11 可视化视图       | 业务域: 供应链管理                                                                                                    | ~                  | > 键盘图 文件结构                                                                                                    |                                                                                                    |                                                               | 清涟          |      |
| ■ 文件管理 ~       | ~ 参 4.0 供应链管理                                                                                                    |                    | 程序文件                                                                                                    | 作业文件                                                                                                    | 模板文件                                                          |             | 模型文件 |
| \$ 系統管理 ~      | <ul> <li>■ 4.1 供应链线路<br/><i>⇒</i> 4.1.1 供应链线路</li> <li><i>⇒</i> 4.1.2 供应链场路管理</li> <li><i>⇒</i> 4.2 程度低链闭路管理</li> <li><i>⇒</i> 4.2 相互研究局</li> <li><i>⇒</i> 4.2 和反常的与宽管理</li> <li><i>⇒</i> 4.2 和反常的中原因</li> <li><i>⇒</i> 4.2 和达平易的</li> <li><i>⇒</i> 4.2 和达平易的</li> <li><i>⇒</i> 4.3 非常需求后预测</li> <li><i>⇒</i> 4.3 非常需求所须用</li> <li><i>⇒</i> 4.3 非常需求预测</li> </ul> |                    | <ul> <li>共取領法総構規制的制造与发布</li> <li>建收管理流程</li> <li>合储管理流程</li> <li>付款面等原与准入管理流程</li> <li>供应商培育发展管理流程</li> <li>供购需求预测管理流程</li> <li>开购需求预测管理流程</li> <li>开购需求预测管理流程</li> <li>开购合同生成管理流程</li> </ul> | <ul> <li>● 供亚南产能分析说明书</li> <li>●物资采购原量标准说明书</li> <li>● 确定采购方式及供应审说明书</li> <li>● 到货段收指导说明书</li> <li>● 供应商质量柔弱营重说明书</li> <li>● 产成品库购管理说明书</li> <li>● 入库指导说明书</li> <li>■ 人库指导说明书</li> </ul> | <ul> <li>6 战略规划模板</li> <li>(入床通知单)</li> <li>6 到货用转</li> </ul> | <b>喜</b> 采购 | 策略表  |

- 通过流程文档的图标差异可直观地显示流程的编制状态,了解流 • 程所涉及的各类文档是否已上传、是否已齐备等信息。
- ▶ 基于岗位快速筛选流程文件
  - 流程、流程文件与处室岗位已建立关联。
  - 点击文件结构标签页的下拉框,选择指定的岗位和职位对文件进 行筛选。

| <b>十</b> 流程可视化 | ■ 和 业务域管理 / 目 可视化                                                                                                    | ;视图详情:供应 | 链管理                                            |            | - In | 输入关键词或用户名                                  | ۹ 🖸 🏷 -  |
|----------------|----------------------------------------------------------------------------------------------------|----------|------------------------------------------------|------------|------|--------------------------------------------|----------|
| <b>御</b> 业务域管理 | 业务域管理                                                                                                    |          | ~                                              |            |      |                                            |          |
| 11 可视化视图       | 业务域: 供应链管理                                                                                                    | ~        | 键盘图 文件结构                                       |            |      | 采购计划室/物                                    | 资计划室主( ^ |
| ■ 文件管理 ~       | ~ 参 4.0 供应链管理                                                                                                    | *        | 程序文件                                           | 作业文件       | 模板文件 | 采购计划室 >                                    | 物资计划室主任  |
| ✿ 系統管理 ~       | <ul> <li>■ 4.1 供应班总路</li> <li>⇒ 4.1.1 供应链规划</li> <li>⇒ 4.1.2 供应链边透管理</li> <li>■ 4.2 研发采购</li> <li>⇒ 4.2.1 可采购性方案管理</li> </ul> |          | <ul> <li>验收管理流程</li> <li>采购需求预测管理流程</li> </ul> | 供应商产能分析说明书 |      | 物资采购室1 ><br>物资采购室2 ><br>仓储管理室 ><br>采购技术室 > | 物资计划专员   |

- ▶ 业务域详情
  - 在可视化视图详情页,点击键盘图按钮,展示业务域的键盘图,右
     侧展示所选中的业务域或流程组或流程的详细说明。
  - 右上角的全屏按钮,点击可查看全屏模式下的键盘图。

| <b>一</b> 流程可视化                                 | 1 业务域管理 / 11 可视化视时                                                                                                    | 图详情:供应锁 | 转管理               |                              |                            |                                   |                            |                       |                             | 请输入关键词或用户名                      | ۰ 🖸 🍼     |
|------------------------------------------------|----------------------------------------------------------------------------------------------------|---------|-------------------|------------------------------|----------------------------|-----------------------------------|----------------------------|-----------------------|-----------------------------|---------------------------------|-----------|
| 业务域管理                                          | 业劳城管理                                                                                                    | 可視化视型   | 9洋情:供应链管理         |                              | ×                          |                                   |                            |                       |                             |                                 | ~ (       |
| ■ 可视化视图                                        | 业务域: 供应链管理                                                                                                    | ~       | 键盘图               | 文件结构                         |                            |                                   |                            |                       |                             |                                 | :: 流程说明 💽 |
| <ul> <li>■ 文件管理 ×</li> <li>◆ 系统管理 ×</li> </ul> | ◆ ● 40 供应销管理 ◆ ■ 4.1 供应链线略 ⇒ 4.1.1 供应链规划 ⇒ 4.1.2 供应链规划 ⇒ 4.1.2 供应链测管理                                                      | Í       |                   |                              |                            | 4.0<br>供应链管理                      | 1                          |                       |                             | ▲ 流程说明<br>流程名称<br>供应碰管理<br>流程层级 |           |
|                                                | ✓ ■ 4.2 研发采购                                                                                                    | 管理      |                   | 1.1<br>链战略<br><sub>段:2</sub> | •zz<br>研发采购<br>下级:4        |                                   | 4.3<br>采购需求与预测<br>下级:2     |                       | L1<br>流程编码<br>4.0           |                                 |           |
|                                                | 2 4.2.3 风险物料采购 2 4.2.4 批产采购准备 ✓ ■ 4.3 采购需求与预测                                                                              | ł       | 4.1.1<br>供应链规划    | 4.1.2<br>供应链资源               | <b>4.2.1</b><br>可采<br>活动:5 | <b>4.2.2</b><br>风险<br>活动:3        | <b>4.2.3</b><br>风险<br>活动:3 | 4.3.1<br>产品供应需        | 4.3.2<br>采购需求预测             | 业务域说明<br>这是一条业务域说明              |           |
|                                                | <ul> <li>         ↓ 4.3.1 产品供应需求管理     </li> <li>         ↓ 4.3.2 采购需求预测     </li> <li>         ↓ 4.4 采购计划     </li> </ul> |         | 活动: 3             | 活动:2                         | 4                          | 4.2.4<br>比产采购准的<br>活动:3           | 备                          | 活动: 3                 | 活动: 2                       |                                 |           |
|                                                | <ul> <li>2 4.4.1 战略采购计划</li> <li>2 4.4.2 周期性采购计划</li> <li>2 4.4.3 临时采购计划</li> </ul>                                        |         | د<br>۱۹۹۳<br>۱۹۲۲ | 1.4<br>9计划<br>段:3            |                            | <b>4.5</b><br><b>采购执行</b><br>下级:6 |                            | 4<br><b>仓傭与</b><br>下5 | l. <b>6</b><br>物流管理<br>段: 6 |                                 |           |

#### • 点击流程组,展示流程组及流程组下的键盘图。

| 韓盘問                        |                                        | 返回上一级 返回根节点 ×                   |
|----------------------------|----------------------------------------|---------------------------------|
|                            | <b>4.2</b><br>研想 <b>开购</b><br>下版: 4    |                                 |
| 4.2.1<br>可采购性方案管理<br>派d: 5 | <b>4.2.2</b><br>风险物料积别<br>派应: 3        | <b>4.2.3</b><br>风绘物料采购<br>派句: 3 |
|                            | <b>4.2.4</b><br>批 <b>产采购准备</b><br>派型:3 |                                 |
|                            |                                        |                                 |

点击流程,展示该流程。

| 建盘图                     | 返回上一级 | 返回根节点 | × |
|-------------------------|-------|-------|---|
| 42.2<br>风险物料切别<br>运动: 3 |       |       |   |
|                         |       |       |   |

 全屏模式下,选中流程或流程组后,点击可返回上一级或根节点, 展示此业务域的键盘图,点击关闭按钮可退出全屏模式。

| 键盘图                        |                                  | 」返回上一级 返回根节点 ×                  |
|----------------------------|----------------------------------|---------------------------------|
|                            | 4.2<br>研发采购<br>下级:4              |                                 |
| 4.2.1<br>可采购性方案管理<br>压动: 5 | <b>4.2.2</b><br>风险物料(环例)<br>活动:3 | <b>4.2.3</b><br>风险物料采购<br>国动: 3 |
|                            | 4.2.4<br>批产采购准备<br>示示: 3         |                                 |

 点击右侧流程说明的关系图按钮,展示流程关联的上级与下级流程 (只展示直接上级与下级流程)。

| <b>一</b> 流程可视化 | = e:                                              | 业务域管理 / 11 可视化视图详情:供应链管        | 理                         |                         |                          | • 🕤 🌑 -              |
|----------------|---------------------------------------------------|--------------------------------|---------------------------|-------------------------|--------------------------|----------------------|
| <b>m</b> 业务域管理 | 业务域管理                                             | 可视化视图详                         | 5: 供应链管理 ×                |                         | _                        | ~                    |
| □ 可视化视图        | 业务域:                                              | 流程关系图                          |                           |                         | ×                        | ()流程说明 💽             |
| ■ 文件管理 ~       | ~ ● 4.0 供                                         |                                |                           |                         | 20月                      | <b>从</b> 关系图         |
| ✿ 系统管理 ~       | ע ש 4.1<br>פי<br>פי                               | <b>4.2.2</b><br>风险物料识别<br>活动:3 | 41.1                      | 4.2.1                   | 称<br>料采购<br>级            |                      |
|                | <ul> <li>✓ ■ 4.2</li> <li>⊕</li> <li>⊕</li> </ul> | 4.2.3<br>风险物料采购<br>活动: 3       | मिळ्यम्बर्थ्य<br>इत्याः ३ | <b>可米购性方案管理</b><br>活动:5 | 65<br>V/                 |                      |
|                | 8                                                 |                                |                           |                         | × 成礎目标制定、管理<br>程的流程、从战略角 | 策略制定及资源管<br>度对供应链发展目 |

点击流程说明后的开关按钮,可关闭流程说明的显示,将中间及右侧区域展示键盘图。

| 1 流程可视化                                        | 如 业务域管理 / 印 可視化視图详情:                                                                                                    | 供应链管理                         |                          | 请输入关键词或用户名 🔍 🚺 💽 👻                                                                   |
|------------------------------------------------|----------------------------------------------------------------------------------------------------|-------------------------------|--------------------------|--------------------------------------------------------------------------------------|
| <b>w</b> 业务域管理                                 | 业务域管理 可制                                                                                                    | 化视图详错:供应链管理 ×                 |                          | ⊻ ⊗                                                                                  |
| ■ 可视化视图                                        | 业务域: 供应锁管理 ~                                                                                                    | <u>waa</u> 图 文件结构             |                          | C 流程说明 🌑                                                                             |
| <ul> <li>■ 文件管理 ×</li> <li>◆ 系統管理 ×</li> </ul> | <ul> <li>◆ 参 4.0 供应链管理</li> <li>◆ ■ 4.1 供应链线略</li> <li>(計 4.1.1 供应链规划)</li> </ul>                                         | ▲<br>供应<br>下                  | 1.1<br>链线暗<br>级:2        | 流程说明<br>流程名称<br>供应链战略                                                                |
|                                                | <ul> <li>♂ 4.12 供应链资源管理</li> <li>✓ ■ 4.2 研发采购</li> <li>♂ 4.2.1 可采购性方案管理</li> </ul>                                        | <b>4.1.1</b><br>供应链规划<br>活动:3 | 4.1.2<br>供应链资源管理<br>活动:2 | 流程层级<br>L2<br>流程编码<br>4.1                                                            |
|                                                | <ul> <li>         - 4.2.2 风险物料识别         - 4.2.3 风险物料采购         - 2* 4.2.4 批产采购准备         ✓ ■ 4.3 采购需求与预测     </li> </ul> |                               |                          | 流程定义<br>定义供应蛋目标制定、管理策略制定及资源管<br>理等过程的强度,从总能角度对供原码发展目<br>标和路径、资源配置等做出指导,提升供应链<br>管理改革 |

### 2.4 文件管理

#### 2.4.1 文件权限说明

- > 文件的编辑、删除只有文件的创建人有权限操作。
- > 文件附件的上传、删除只有文件的创建人有权限操作。

#### 2.4.2 文件管理基础功能说明

- ▶ 文件检索
  - 在文件管理列表,可通过下拉框选择指定的岗位和职位对文件进行筛

选。(仅"程序文件"管理具备筛选下拉框)

• 在搜索框内输入文件名称关键词进行检索。

| 1 流程可视化           | 如 业务域管理 / 圖 文件管理 /                      | <b>11</b> 程序文件                |          | 请输入关键词或用户名 | ۹ 🖸 🏷 |
|-------------------|-----------------------------------------|-------------------------------|----------|------------|-------|
| <b>8</b> II 业务域管理 | 业务域管理                                   | 程序文件 ×                        |          |            | ~     |
| ■ 可视化视图           | 添加和序文件                                  |                               | 请选择岗位    | ✓ 请输入关键词   | ٩     |
| ■ 文件管理 ^          |                                         |                               |          |            |       |
| ■ 作业文件            | 采购计划管理流程                                |                               |          |            |       |
| ■ 程序文件            | (1) (1) (1) (1) (1) (1) (1) (1) (1) (1) | 处室岗位:采购除略室/采购策略师、采购执行室/采购员、采用 | 統行室/采购主管 |            |       |
| ■ 模板文件            |                                         |                               |          |            |       |
| <b>酉</b> 模型文件     | 采购需求预测管理流程                              |                               |          |            |       |
| ✿ 系統管理 ~          | 文档介绍:                                   |                               |          |            |       |
|                   | 创建时间: 2023-7-18 17:51 作者: 系统管理员         | 处室岗位:采购策略室/采购策略师、采购执行室/采购员、采购 | 執行室/采购主管 |            |       |

- ▶ 新建文件(以"程序文件"为例)
  - 点击文件管理列表左上方"添加程序文件"按钮。
  - 打开新建程序文件弹框,输入文档名称,选择岗位,点击确定,完成 新建。

| 1 流程可视         | ! <del>{{</del> | ■ 如 业务域管理 / ■ 文件管理 /            | <b>11</b> 程序文件        |              |       |   | 请输入关键词或用户名 | ۹ 🛛 🃚 - |
|----------------|-----------------|---------------------------------|-----------------------|--------------|-------|---|------------|---------|
| <b>8</b> 业务域管理 |                 | 业务城管理                           | 程序文件                  | ×            |       |   |            | ~       |
| ■ 可视化视图        |                 | 🗈 添加程序文件                        |                       |              | 请选择岗位 | ~ | 请输入关键词     | ٩       |
| ■ 文件管理         | ^               |                                 |                       |              |       |   |            |         |
| ■ 作业文件         |                 | 采购计划管理流程<br>→時小約2               |                       |              |       |   |            |         |
| ■ 程序文件         |                 | 創建时间: 2023-7-18 17:51 作音: 系统管理员 | 处室岗位: 采购除给室/采购策略研、采购协 | 行室/采购员、采购执行室 | /采购主管 |   |            |         |
| ■ 模板文件         |                 |                                 |                       |              |       |   |            |         |
| ■ 模型文件         |                 | 采购需求预测管理流程                      |                       |              |       |   |            |         |
| ✿ 系統管理         | ~               | 文档介绍:                           |                       |              |       |   |            |         |
|                |                 | 创建时间: 2023-7-18 17:51 作者: 系统管理员 | 处室岗位:采购策略室/采购策略间、采购协  | 行室/采购员、采购执行室 | /采购主管 |   |            |         |

- ▶ 上传文件
  - 在新建程序文件弹框中,点击上传文件的上传按钮,打开上传文件弹框。

|     | 8    | A A A A A A A A A A A A A A A A A A A |          |
|-----|------|---------------------------------------|----------|
| 新建精 | 星序文件 |                                       | $\times$ |
|     | 文档名称 | 采购合同生成流程                              | 8/100    |
|     | 上传文件 | + 上传 大小限制: 20M                        |          |
| 1   | 关联流程 | + 添加                                  |          |
| 关联  | 作业文件 | + 汤加                                  |          |
| 程关联 | 横板文件 | + i%in                                |          |
| 1   | * 岗位 | 请应告目400代2                             |          |
|     | 文档介绍 |                                       | -1       |
| 流   |      |                                       |          |
| 0   |      |                                       | *        |
|     |      | 取消                                    | 确定       |

- 在弹框中添加本地文档,选择上传。上传完成后,显示已上传的文件 名称。
- ▶ 关联流程(如己创建业务域)
  - 在新建程序文件弹框或编辑程序文件弹框中,点击关联流程的添加按
     钮,打开流程选择弹框。

| 新建程序文 | ‡                |       | × |
|-------|------------------|-------|---|
| * 文档名 | 尔 采购合同生成流程       | 8/100 | 1 |
| 上传文   | 牛 + 上传 大小限制: 20M |       |   |
|       | W 采购合同 docx      | Î     | Ŀ |
| 关联流   | 编 + 添加           |       |   |
| 关联作业文 | 牛 + 添加           |       |   |
| 关联模板文 | 牛 + 添加           |       |   |
| * 岗   | <b>立</b> 清选择岗位   |       |   |
| 文档介   | 22               |       |   |
|       |                  |       | • |
|       | 取消               | 确定    |   |

在流程选择的弹框内,点击下拉框选择业务域,展示业务域的流程结构树,选择一个或多个流程进行关联。

| 程选择                                                          |     |              |    |    |
|--------------------------------------------------------------|-----|--------------|----|----|
| 供应链管理                                                        | ~   | 已选中: (可拖动排序) |    |    |
| ~ ■ 4.2 研发采购                                                 | •   | 产品供应需求管理     |    | 删除 |
| <ul> <li>↩ 4.2.1 可米购性力素管理</li> <li>↩ 4.2.2 风险物料识别</li> </ul> | - 1 | 采购需求预测       |    | 删除 |
| ⇒ 4.2.3 风险物料采购                                               |     |              |    |    |
| ☞ 4.2.4 批产采购准备                                               |     |              |    |    |
| → 📕 4.3 采购需求与预测                                              |     |              |    |    |
| ₽ 4.3.1 产品供应需求管理                                             | - 1 |              |    |    |
| ♂ 4.3.2 米购需求预测                                               |     |              |    |    |
|                                                              |     |              |    |    |
| ≥ 4.4.2 周期性采购计划                                              |     |              |    |    |
| ₽ 4.4.3 临时采购计划                                               |     |              |    |    |
| ∨ ■ 4.5 采购执行                                                 |     |              |    |    |
| ₽ 4.5.1 谈判与议价                                                | -   |              |    |    |
|                                                              |     |              | 取消 | 确定 |
|                                                              |     |              | 取消 | 确定 |

- 点击确定,页面展示已关联的流程。
- ▶ 关联作业文件
  - 在新建程序文件弹框或编辑程序文件弹框中,点击关联作业文件的添加按钮,打开关联作业文件弹框。

| I  | 新建程序文件 |                        | ×   |
|----|--------|------------------------|-----|
| l  | * 文档名称 | 采购合同生成流程 8/10          | 10  |
| l  | 上传文件   | + 上传 大小限制: 20M         |     |
| 51 |        | ₩ 采购合同.docx            | i - |
|    | 关联流程   | 产品供应需求管理× 采购需求预测× + 添加 |     |
| 程  | 关联作业文件 | + 添加                   |     |
| 51 | 关联模板文件 | + i添加                  |     |
|    | * 岗位   | 请选择岗位                  |     |
| 目流 | 文档介绍   |                        |     |
| 50 |        |                        | •   |
|    |        | 取消                     | 綻   |
|    |        |                        |     |

在关联作业文件的弹框内,列表中显示系统中所有的作业文件,可选择一个或多个作业文件,已选择的文件在下方列表显示。

| 请输入文件名称关键词 |        |            |           | 检索       |
|------------|--------|------------|-----------|----------|
| ✓ 文件名称     | 文档     | 介绍         | 创建时间      | 间 作者     |
| ✓ 作业文件     | 这是     | 一条介绍       | 2023-07-  | 27 admin |
|            | 共21条   | < 1 2 3    | > 10 条/页、 | ✓ 跳至 3 〕 |
| 3选择:       |        |            |           |          |
| 文件名称       | 文档介绍   | 创建时间       | 作者        | 操作       |
| 作业文件       | 这是一条介绍 | 2023-07-27 | admin     |          |
|            |        |            |           | 取消 确定    |
| 又怕介绍       |        |            |           |          |
|            |        |            |           |          |

- 点击确定,显示已选的关联作业文件。
- ▶ 关联模板文件

在新建程序文件弹框或编辑程序文件弹框中,点击关联模板文件的添加按钮,打开关联模板文件弹框。

| 新建程序文件 |                        | × |
|--------|------------------------|---|
| * 文档名称 | 采购合同生成流程 8/100         |   |
| 上传文件   | + 上传 大小限制: 20M         | Ш |
|        | ₩ 采购合同.docx            | Ш |
| 关联流程   | 产品供应需求管理× 采购需求预测× + 添加 | Ш |
| 关联作业文件 | 作业文件 × 本加              | Ш |
| 关联模板文件 | + 添加                   | Ш |
| * 岗位   | 清选择岗位                  |   |
| 文档介绍   |                        |   |
|        |                        | Ŧ |
|        | 取消 确                   | î |

在关联模板文件的弹框内,列表中显示系统中所有的模板文件,可选择一个或多个模板文件,已选择的文件在下方列表显示。

|                                                                                                    | 反又件              |                                    |                       |                       |            |                     |
|----------------------------------------------------------------------------------------------------|------------------|------------------------------------|-----------------------|-----------------------|------------|---------------------|
| 青输入文                                                                                                    | 文件名称关键词          |                                    |                       |                       |            | 检索                  |
|                                                                                                    | 文件名称             |                                    | 文档介绍                  |                       | 创建时间       | 作者                  |
|                                                                                                    | 模板文件1            |                                    | 模板文件1模板文件1模           | 板文件1                  | 2023-07-27 | admin               |
| <ul> <li>Image: A second second s</li></ul> | 模板文件             |                                    | 这是一条介绍                |                       | 2023-07-27 | admin               |
|                                                                                                    |                  |                                    | 六12家 1                | 2                     | 10 赤/贝 >   | MOT Z               |
| 选择:<br><b>文件名</b>                                                                                                    | 名称               | 文档介绍                               | 创建时                   | 间 作                   | 诸          | 操作                  |
| 选择:<br><b>文件名</b><br>模板文                                                                                                    | <b>3称</b><br>7件  | <b>文档介绍</b><br>这是一条介绍              | <b>创建时</b><br>2023-07 | <b>前 作</b><br>7-27 ad | 諸<br>min   | 操作                  |
| 选择:<br><b>文件名</b><br>模板文                                                                                                    | <b>称</b><br>7件   | <b>文档介绍</b><br>这是一条介绍              | <b>创建时</b><br>2023-07 | <b>间 作</b><br>7-27 ad | ·諸<br>min  | 操作                  |
| 选择:<br><b>文件名</b><br>模板文                                                                                                    | <b>3称</b><br>7(牛 | <b>文档介绍</b><br>这是 <del>一条</del> 介绍 | <b>创建时</b><br>2023-07 | <b>简 作</b><br>7-27 ad | ·者         | 操作<br>章<br>取消<br>确定 |

▶ 点击确定,显示已选的关联模板文件。

- ▶ 文件详情
  - 点击文件,进入文件详情页。
  - 详情页面显示作者,创建时间,文档介绍,如有文件附件,显示最新 附件的预览内容。
  - 右侧展示关联的作业文件列表与模板文件列表,点击可跳转对应的文件详情。
  - 下侧展示文件的附件,可添加、下载、预览、删除附件。

| <b>一</b> 流程可视化                                 | ■ 业务域管理 / マ                                                  | 可視化文件详情:采购合同生成流程                                                          |       | 清输入关键词或用户名 🛛 🖸 💽 🔫                                           |
|------------------------------------------------|--------------------------------------------------------------|---------------------------------------------------------------------------|-------|--------------------------------------------------------------|
| ✿ 业务域管理                                        | 业务城管理                                                        | 可視化文件详情:采购合同生成规程 ×                                                        |       | ✓ (                                                          |
| □ 可视化视图                                        | 文件详情:采购合同生成流程                                                | Ŧ.                                                                        |       | ③ 编辑 自 删除                                                    |
| <ul> <li>■ 文件管理 ×</li> <li>◆ 系统管理 ×</li> </ul> | 作者:系統管理员<br>創建时间:2023-07-21 16.07-<br>处室岗位:采购执行家采购员<br>文指介绍: | 18<br>采购执行如采购主管、采购消除的公采购消耗的                                               | @ 关系图 | 关联作业文件                                                       |
|                                                | 本采购<br>期签订<br>(武方<br>(地址)<br>(取系人<br>(取系人                    | 采购合同<br>合同(以下简称"合同")由以下各方(以下称为"各方")于合同签署日<br>(供应商):<br>(称)<br>(本名)<br>示() |       | <b>关联模板文件</b><br>野氏周转<br>回送时99: 2023-07-21158.05.51.000+6000 |

- ▶ 编辑文件
  - 在文件详情页右侧操作栏中点击"编辑"按钮,打开编辑文件弹框。
  - 在弹框内修改文件相关字段后,点击确定完成编辑。
  - 仅文件的创建人有权限编辑文件。

| <b>一</b> 流程可视化                                       | ■ 🖬 业务城管理                                           | ▽ 可視化文件详情:采购合同生成流程                                                                       |                |       | 编输入关键词或用户名 Q                                                                    | ۰.   |   |
|------------------------------------------------------|-----------------------------------------------------|------------------------------------------------------------------------------------------|----------------|-------|---------------------------------------------------------------------------------|------|---|
| ✿ 业务城管理                                              | 业务域管理                                               | 可視化文件详情:采购合同生成流程                                                                         | ×              |       |                                                                                 | ~    | 0 |
| ■ 可视化视图                                              | 文件详情:采购合同生                                          | 成流程                                                                                      |                |       | ◎ 编辑                                                                            | ◎ 删除 | Í |
| <ul> <li>■ 文件管理 &gt;</li> <li>◆ 系統管理 &gt;</li> </ul> | 作者:系統管理员<br>创建时间:2023-07-21<br>处室岗位:采购执行室历<br>文档介绍: | 6 07.18<br>888员、采购执行室采购主管、采购首略查/采购首略师                                                    |                | € 关系图 | 关联作业文件                                                                          |      |   |
|                                                      | 本<br>押<br>支<br>〔1〕<br>〔1〕<br>〔1〕<br>〔1〕<br>〔1〕      | <b>采购合同</b><br>梁购合同(以下简称"合同")由以下各方(以]<br>签订:<br>方(供应商):<br>方名称<br>达和名称<br>运人处名]<br>采为大式] | 「称为"各方")于合同签署日 |       | <b>关联模板文件</b> <u>     到於時時</u> <sup> </sup> 印度时间: 2023-07-21TOB.05.51.0504-0000 |      |   |

▶ 删除文件

- 在文件详情页右侧操作栏中点击"删除"按钮,确认删除后完成删除。
- 仅文件的创建人有权限删除文件。

| <b>一</b> 流程可视化                                 | ■ 1 业务域管理 /                                               | ▽ 可視化文件详情:采购合同生成流程                                                                              | 请输入关键词或用户名 Q 🖸 🍧                                                 | •  |
|------------------------------------------------|-----------------------------------------------------------|-------------------------------------------------------------------------------------------------|------------------------------------------------------------------|----|
| ■ 业务域管理                                        | 业务城管理                                                     | 可現化文件详情:采购合同生成规程 ×                                                                              |                                                                  | ~  |
| ] 可视化视图                                        | 文件详情:采购合同生成                                               | <b>流程</b>                                                                                       | ② 编編 🗅                                                           | 删除 |
| <ul> <li>■ 文件管理 ~</li> <li>◆ 系統管理 ~</li> </ul> | 作者: 系統管理员<br>创建时间: 2023-07-21 16<br>处室岗位: 采购执行密府<br>文档介绍: | 07.18<br>888、采购执行室/采购主管、采购简略查/采购简略师                                                             | ● 关系图 关联作业文件 统定采购方式及创应商说明书 eliber用: 2023.07.21108.00.16.000+6000 |    |
|                                                | 本<br>別<br>安<br>[進<br>[既<br>[[联                            | <b>采购合同</b><br>(以下简称"合同")由以下各方(以下称为"各方")于合同:<br>5(1):<br>5(化应商):<br>5(名称)<br>此)<br>系力化1<br>系方式1 | ▲<br>1弦習日<br>単数時間: 2023-07-21706.05.01.000+6000                  |    |

- ▶ 文件关系图
  - 在文件详情页中,点击"关系图"按钮,显示该程序文件的关联关系。

| <b>一</b> 流程可视化                                 | ■ 11 业务域管理                                            | ▽ 可视化文件详情:采购合同生成流程                | 博输入关键词或用户名 🔍 🎦 😒 🔻                                                             |
|------------------------------------------------|-------------------------------------------------------|-----------------------------------|--------------------------------------------------------------------------------|
| ● 业务域管理                                        | 业务域管理                                                 | 可現化文件详情:采购合同生成编程 ×                | <b>~</b> (                                                                     |
| ■ 可视化视图                                        | 文件详情:采购合同生成                                           | 以流程                               | © 编组 C 删除                                                                      |
| <ul> <li>■ 文件管理 ~</li> <li>◆ 系统管理 ~</li> </ul> | 作者:系统管理员<br>创建时间:2023-07-2116<br>处应购位:采购执行愈采<br>文档介绍: | 107:18<br>晚后,采购执行愈采购主旨、采购简略愈采购简略师 | 全 关系图<br>・ 关联作业文件<br>地定学販力工艺状位面積30月14<br>ei建型5月: 2023-07.21108 00:16 0004-0000 |
|                                                | 本<br>期<br>安<br>[進<br>[取<br>[取                         | <b>采购合同</b>                       | ▲<br>业 登 習 日<br>■ 2023-07.21708-06.51.000+0000                                 |

- ▶ 上传文件附件
  - 在文件详情页下侧的附件模块,点击"添加附件"按钮,打开添加附件弹框。

| 附件:  |                     |    |    | + 添加附件 |
|------|---------------------|----|----|--------|
| 文件名称 | 上传时间                |    | 操作 |        |
| 采购合同 | 2023-07-21 16:07:18 | 下载 | 预览 | 删除     |

• 点击上传附件按钮,在弹框中添加本地文档,选择上传。待上传进度

| <b>m</b> 业务域管理                                                  | 业务域管理 |                                                                                                    | 程序文件                               | × 可視化文件详情: 另 | 采购合同生成流程 × | × |
|-----------------------------------------------------------------|-------|----------------------------------------------------------------------------------------------------|------------------------------------|--------------|------------|---|
| <ul> <li>■ 可張代祖題</li> <li>■ 文件實理 ~</li> <li>◆ 系統管理 ~</li> </ul> | 4     | (联系人姓名)<br>(联系力式)<br>(联系力式)<br>(天方名称)<br>[地址]<br>(联系力式)<br>1. 商品描述<br>1. 1 次方同意向买<br>(商品规格)<br>[商品规格]<br>[数量]<br>[单位]<br>[单位]<br>[单位]<br>[单价]<br>2.价格与支付条件 | 添加附件<br>文件上作 ◆ 上作附件<br>方提供以下描述的商品: | 大小限制: 20M    |            |   |
|                                                                 | 附件:   |                                                                                                    |                                    |              | + 添加明件     |   |
|                                                                 | 文件名称  |                                                                                                    | 上传时间                               |              | 操作         |   |
|                                                                 |       |                                                                                                    |                                    |              |            |   |

条完成后,在弹框内点击确定完成上传。

- 附件上传成功后,页面显示最新附件的预览内容。
- 仅文件的创建人有权限上传文件附件。
- ▶ 删除文件附件
  - 在文件详情页下侧的附件模块,点击操作栏的"删除"按钮,确认删 除后完成删除。

| 附件:  |                     | + 添加附件   |
|------|---------------------|----------|
| 文件名称 | 上传时间                | 操作       |
| 采购策略 | 2023-07-21 16:21:50 | 下载 预览 删除 |
| 采购合同 | 2023-07-21 16:07:18 | 下载 预览 删除 |

- 仅文件的创建人有权限删除文件附件。
- ▶ 下载文件附件
  - 在文件详情页下侧的附件模块,点击操作栏的"下载"按钮,下载附件。

| 附件:  |                     | + 添加附件   |
|------|---------------------|----------|
| 文件名称 | 上传时间                | 操作       |
| 采购策略 | 2023-07-21 16:21:50 | 下载 预览 删除 |
| 采购合同 | 2023-07-21 16:07:18 | 下载 预览 删除 |

#### ▶ 预览文件附件

 在文件详情页的附件模块,点击操作栏的"预览"按钮,在新标签页 预览附件。

| 附件:  |                     | + 添加附件   |
|------|---------------------|----------|
| 文件名称 | 上传时间                | 操作       |
| 采购策略 | 2023-07-21 16:21:50 | 下载 预览 删除 |
| 采购合同 | 2023-07-21 16:07:18 | 下载 预览 删除 |

- ▶ 版本管理
  - 当流程文件发生修订或更新时,系统会保留文件的所有历史版本,实 现文件版本的可追溯。